• Write in your web browsers and write admission.uiu.ac.bd

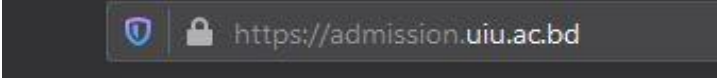

• Press ' Apply for Undergraduate Program' or 'Apply for Master's Program'

| United International University |                  |                                                                                                    |
|---------------------------------|------------------|----------------------------------------------------------------------------------------------------|
| Home                            |                  |                                                                                                    |
| Apply for Underg                | raduate Programs | How To Apply Application                                                                           |
| Apply for Grad                  | duate Programs   | Complete Payment Process<br>(If you have a payment ID, Please click here to complete your payment) |

• Press 'I Agree' button after reading all points perfectly to go to next page.

| Undergraduate Admission Criteria                                                                                                    |
|----------------------------------------------------------------------------------------------------|
| 01. A minimum GPA of 2.5/2nd division/equivalent grade in SSC and HSC or equivalent public examinations. Students with GPA 2.00 in any examination either SSC or HSC, however, must have a minimum GPA of 6.00 totalling the GPA of both the examinations.                                                                                    |
| 02. O-level students must have completed a minimum of 5 subjects with Average Grade Point of 2.50 or above and A-level students a minimum of 2 subjects with Average Grade Point of 2.00 or above (scale A=5, B=4, C=3, D=2, E=1).                                                                                                    |
| 03. For admission to BSEEE/CSE programs, students must have had Physics and Mathematics in HSC/A-Level or equivalent level.                                                                                                    |
| 04. The students, who are sons/daughters of freedom fighters, will be eligible for getting admission if they have a minimum GPA of 5.00 totalling the GPA of SSC and HSC<br>Examinations. Such students, however, have to submit the copy of authenticated Certificate as the proof of his/her father/mother's identity as a freedom fighter. |
| 05. Acceptable score in UIU Admission Test.                                                                                                    |
| 06. Admission Test is not required for GPA 5.00 holders in H.S. C/equivalent level of exams for getting admission to an undergraduate program.                                                                                                    |
| I HAVE READ & AGREE                                                                                                    |

- Please choose any among all options.
- Each school form fee 1000 taka.

|     | ber of deletted i addity(s). 2 |                   |                                |                           | A                        |
|-----|--------------------------------|-------------------|--------------------------------|---------------------------|--------------------------|
| ota | Admission Form Fees: BDT. 21   |                   |                                |                           |                          |
| ١   | School                         | Program           | Admission<br>Form Fee<br>(BDT) | Application<br>Start Date | Application<br>End Date  |
|     | School of Business & Economics | BBA<br>BBA in AIS | 10                             | 26/11/2020                | 30/11/2020 (2 days left) |
|     |                                |                   | -                              |                           |                          |

• Fill up all the mandatory field (\*) perfectly, otherwise you cannot go to the next page.

|                                         | Fill-Up Preliminary F                                                               | orm                            |                       |         |
|-----------------------------------------|-------------------------------------------------------------------------------------|--------------------------------|-----------------------|---------|
| Please note that this is not the fi     | (*) Indicates required t                                                            | field.<br>s to fill up applica | tion form after su    | ccessfi |
|                                         | payment to get Admit C                                                              | Card.                          |                       |         |
| Name *                                  | Md Ali Kamal                                                                        |                                |                       |         |
| Date of Birth *                         | 3 🗸 Ma                                                                              | iy 🗸                           | 2001 ~                | ·       |
| Email *                                 | a@gmail.com                                                                         |                                |                       | Ĩ       |
| Mobile No. for SMS $^{\star}$           | Bangladesh V +8801711<br>Please use an valid Mobile N<br>Send to this Mobile Number | 1413222<br>Numbser, All Admis  | sion Information will |         |
| Guardian's Mobile No.*                  | Bangladesh 🖌 +8801711                                                               | 1413668                        |                       |         |
| Gender*                                 | Male                                                                                |                                | 2                     | ·       |
| Reference (How do you know about UIU) * | KalerKantha                                                                         | ~                              |                       |         |
| SSC/O-Level/Equivalent*                 | SSC                                                                                 |                                | ~                     | ~       |
|                                         | Science                                                                             |                                | ~                     | -       |
|                                         |                                                                                     |                                |                       |         |

- Correctly type what is shown in cap cha.
- Press '**Next**' button to go to the next page.

| Gender ^                | Female                         | ~      |
|-------------------------|--------------------------------|--------|
| SSC/O-Level/Equivalent* | SSC                            | $\sim$ |
|                         | Science                        | ~      |
|                         | GPA                            | ~      |
|                         | 5                              | •      |
|                         | 2007                           | ~      |
| HSC/A-Level/Equivalent* | HSC                            | ~      |
|                         | Science                        | ~      |
|                         | GPA                            | ~      |
|                         | 5                              | 1      |
|                         | 2018                           | ~      |
|                         | 9 SUN<br>Enter the code shown. |        |
|                         | 9syi                           |        |
|                         | Next -                         |        |

- Must collect Payment ID to done your payment later.
- Do not press back button from this page.

• You can done your payment by Bkash, Rocket, Nagad, VISC or Master card

|                   | Warning! Do not press browser back button while you are in This Page.                                    |  |
|-------------------|----------------------------------------------------------------------------------------------------|--|
| Name: MD ALI KAM  | AL                                                                                                    |  |
| Payment ID        | 201100018                                                                                                |  |
| Amount            | 21                                                                                                    |  |
| Faculty           | 1) School of Business & Economics - BBA, BBA in AIS<br>2) School of Science & Engineering - BSCSE, BSEEE |  |
| Note: Please not  | te down your Payment ID and save this Payment ID for future reference.                                   |  |
| Pay Online Pay La | ater (Use your Payment ID) in admission home page to complete your payment)                              |  |

- After payment you will receive credential via **email** or **SMS** to your given **Email ID or Phone number.**
- Then Login into UIU admission home page using your given credential

| First fill up the Applica | tion Form to Log In. |  |
|---------------------------|----------------------|--|
| Username:                 |                      |  |
| Password:                 |                      |  |
|                           | SUBMIT               |  |

• After login press 'Fill up Application Form' to fill up all necessary information.

|                 | Fill Up Application Form<br>(Please fill up your form to download admit card) | ٠      |
|-----------------|-------------------------------------------------------------------------------|--------|
| Photograph      | Basic Info                                                                    |        |
|                 | Payment Id 201100003   Name TEST   Date Of Birth 1/1/2002                     |        |
|                 | School wise Program choice                                                    |        |
|                 | School of Science & Engineering                                               | Choice |
|                 | BSc in Computer Science & Engineering                                         |        |
|                 | BSc in Electrical & Electronic Engineering                                    |        |
| Sample Question | BSc in Civil Engineering                                                      |        |

• Please fill up Education related details in this page

| Se                           | condary / O-Level / Equivalent |                        | High          | er Secondary / A-Level / Equivalent |   |
|------------------------------|--------------------------------|------------------------|---------------|-------------------------------------|---|
| Exam Type *                  | Dakhil                         | Sector Type            | •*            | Higher Secondary School Certificate | ~ |
| Education Board *            | Technical                      | ✓ Education            | Board *       | Madrasah                            | ~ |
| School / Institute *         | sdc jslf                       | College / I            | nstitute *    | dsc sdfa                            | < |
| Roll Number *                | 854554                         | Roll Numb              | er *          | 586495                              | < |
| Registration Number *        | 856497                         | Registratio            | on Number *   | 546558                              | < |
| Group Or Subject *           | Science                        | Group Or               | Subject *     | Science                             | ~ |
| Division/Class *             | GPA                            | Uivision/C             | lass *        | GPA                                 | 0 |
| GPA/Marks *                  | 5.00                           | GPA/Mark               | s *           | 4.80                                |   |
| Check if Don't have 4        | th Subject.                    | Check                  | if Don't have | 4th Subject.                        | < |
| GPA Without 4th<br>Subject * | 5.00                           | GPA Witho<br>Subject * | out 4th       | 4.80                                |   |
| Exam Year *                  | 2017                           | V Exam Yea             | r *           | 2019                                | ~ |

• Please fill up Guardian/ Parent Information in this page

|                             | Father         |                             | Mother                                           |
|-----------------------------|----------------|-----------------------------|--------------------------------------------------|
| Father's Name *             | Father         | Mother's Name *             | Mother                                           |
| Occupation *                | Service        | Occupation *                | House wife                                       |
| National ID Number<br>(NID) | 2345563423454  | National ID Number<br>(NID) | 787654323                                        |
| Mobile *                    | +8801700000111 | Mobile*                     | +8801700000222                                   |
|                             | Guardian 🕠     |                             | Spouse (if any)                                  |
| Relationship with the       | <b>₩</b>       | Spouse Name                 |                                                  |
| applicant *                 | Father *       |                             |                                                  |
| Guardian's Name *           | Father         | Occupation                  |                                                  |
| Other                       |                | Address<br>(Postal)         |                                                  |
| Occupation *                | Service        | Mobile                      |                                                  |
| National ID Number<br>(NID) | 2345563423454  |                             | Please include country code, eg: +8801708008000. |
| Marking *                   |                |                             |                                                  |

• Please fill up **Address** Information in this page

| Country *                                                  | BANGLADESH     | ~          |                 | Check if Permanent Address and Present Address<br>are same. |
|------------------------------------------------------------|----------------|------------|-----------------|-------------------------------------------------------------|
| Division *                                                 | Dhaka          | ~          | Country *       | BANGLADESH                                                  |
| District *                                                 | Dhaka          | ~          | Division *      | Dhaka                                                       |
| Thana *                                                    | Dahnmondi      |            | District/City * | Dhaka                                                       |
| Post Office                                                | Dhanmondi      |            | Thana *         | Dahnmondi                                                   |
| Post Code                                                  | 1209           |            | Post Office     | Dhanmondi                                                   |
| Village/Area                                               | village, area. |            | Post Code       | 1209                                                        |
| Mailing Address House no. 413/3. 3rd Floor. Dhamondi, 4/A. |                | Village/Ar | Village/Area    | village, area.                                              |
|                                                            |                |            | Mailing Address | House no. 413/3. 3rd Floor. Dhamondi, 4/A.                  |
|                                                            |                |            |                 |                                                             |

• Please fill up Image and Signature upload in this page

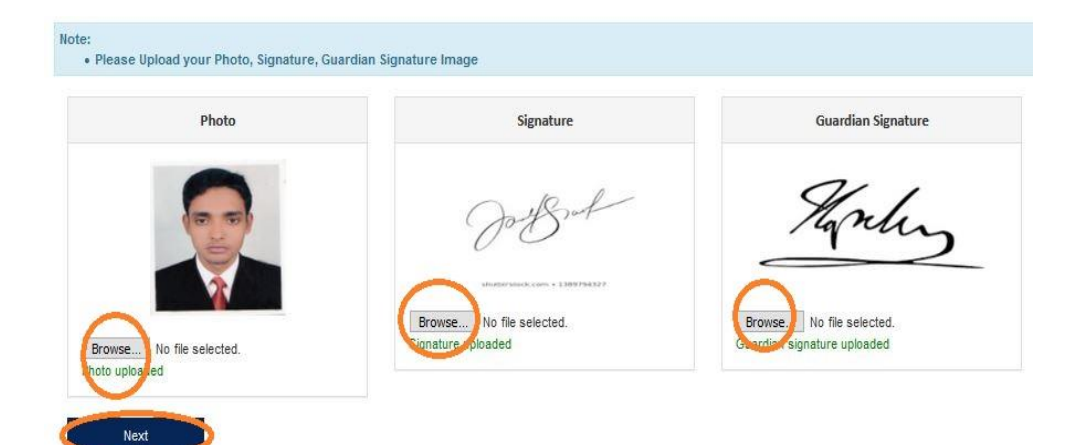

## • I agree page

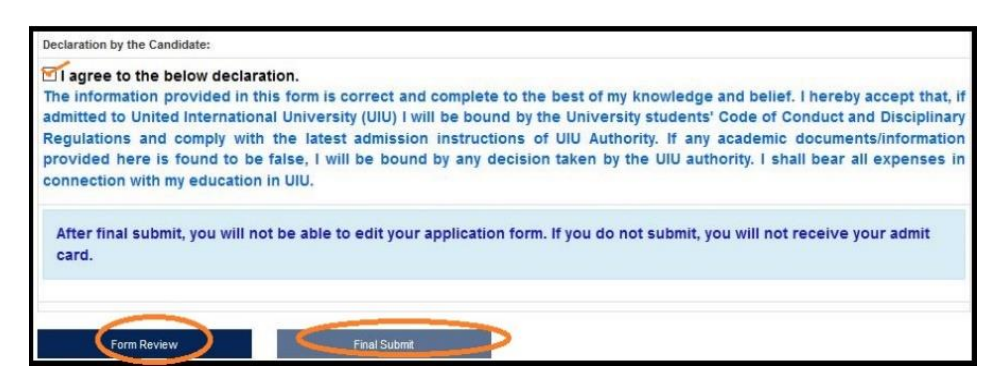

Student will get confirmation SMS & email, after final admission.